# **TestDisk Paso A Paso**

#### From CGSecurity

| Renglish version chinese version deutsche Version versión español             | Share 8+1 |
|-------------------------------------------------------------------------------|-----------|
| version nançaise مورون فارسی عد versione nanana versione anana Pycckaя версия |           |
|                                                                               |           |

Este *ejemplo de recuperación* le guía paso a paso, mediante el uso de TesDisk, a recuperar una partición perdida y a reparar otra dañada. Se agradece La traducción de este manual de TestDisk a otros idiomas.

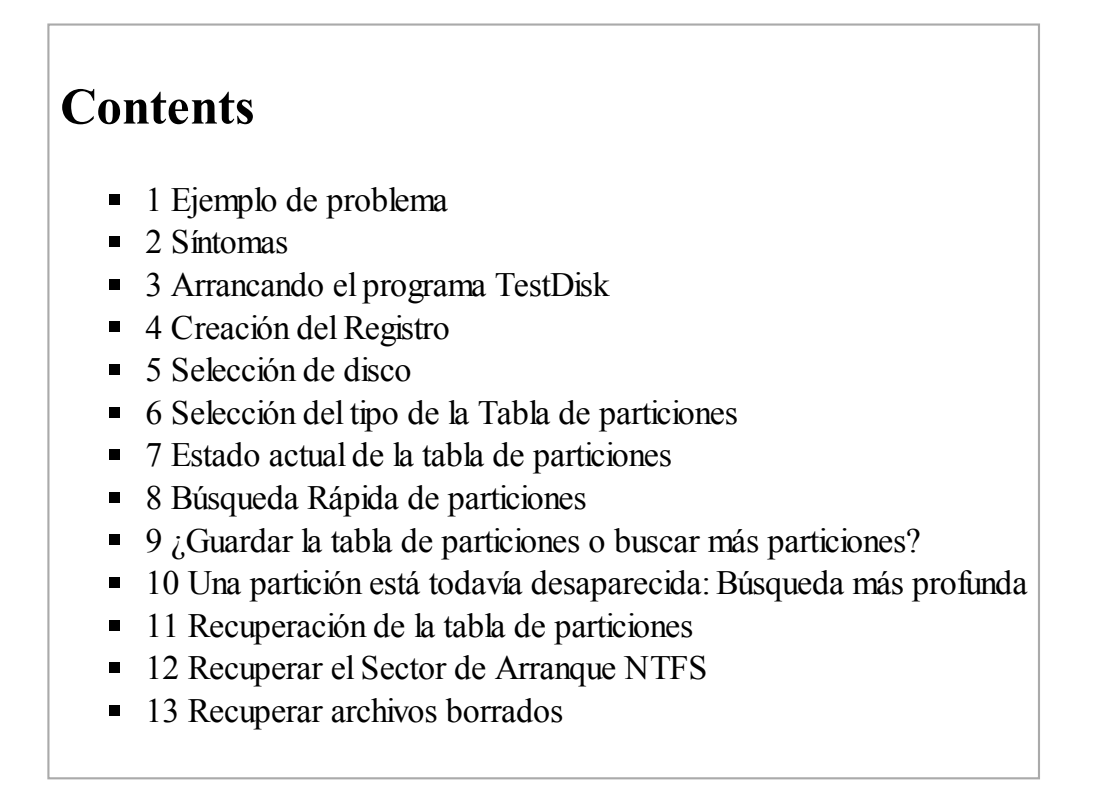

#### Ejemplo de problema

Tenemos un disco duro de 36GB que contiene 3 particiones. Por desgracia;

- El sector de arranque de la partición primaria NTFS se ha dañado, y
- Una partición lógica NTFS se ha borrado accidentalmente.

Este *ejemplo de recuperación* le guia, paso a paso, usando TestDisk, a recobrar estas particiones 'perdidas' con:

- Reescritura del sector de arranque NTFS dañado, y
- Recuperando la partición lógica NTFS borrada accidentalmente.

Recuperar una partición FAT32 (en vez de una partición NTFS) se puede hacer siguiendo exactamente los mismos pasos que para la partición NTFS. Otros ejemplos de recuperación están también disponibles. Para Información acerca de: FAT12, FAT16, ext2/ext3, HFS+, ReiserFS y otros tipos de partición, leed Ejecutando el programa TestDisk.

Advertencia:

• TestDisk debe ser ejecutado con privilegios de Administrador.

Puntos importantes para el uso de TestDisk:

- Para navegar por TestDisk, use las teclas: Flechas y Av Pág/Re Pág.
- Para "Ir a", Confirmar su/s elección/es presione la tecla Entrar/Intro.
- Para volver a la pantalla anterior o Salir de TestDisk, use la tecla q (Salir).
- Para salvar las modificaciones hechas con TestDisk, debe confirmarlo con la tecla: y (Si) y/o Entrar, y
- Para actualizar lo escrito en el MBR de la partición de datos, debe elegir, en el menú, la entrada "Write" y presionar la tecla Entrar.

## Síntomas

Sí la partición primaria del disco duro contiene un sistema operativo, lo más probable es que ya no se inicie - debido a que tiene el sector de arranque dañado. Si el disco duro es una unidad secundaria (de datos) o puede conectarlo a otro equipo en su canal secundario de la controladora, (por lo general donde está conectada la unidad de CD/DVD), se observarían los siguientes síntomas:

 El Explorador de Windows o el Administrador de discos muestra la partición primaria primera como "RAW" (sin formato) y Windows mostrará: La unidad no tiene formato, ¿desea formatearla ahora?

[¡Usted nunca debe hacerlo sin saber por qué!]

 Una partición lógica ha desaparecido. De modo que en el Explorador de Windows la unidad lógica ya no está disponible. La Consola Administrador de Discos de Windows ahora solo muestra "espacio sin asignar" donde antes estaba localizada esta partición lógica.

## Arrancando el programa TestDisk

Sí TestDisk todavía no está instalado, puede ser descargado desde Descarga de TestDisk. Extraiga los archivos del archivo comprimido incluyendo los sub-directorios.

Para recuperar una partición perdida o reparar el sistema de archivos de: un disco duro, llave USB, tarjeta inteligente, etc, necesita tener derechos suficientes para acceder al dispositivo físico.

- Bajo DOS, ejecute TestDisk.exe
- Bajo Windows, arranque TestDisk (por ejemplo: ./testdisk-6.9/win/testdisk\_win.exe) desde una cuenta en el grupo de administrador. En Vista, haga clic en "testdisk\_win.exe" y después en "Ejecutar como administrador" para lanzar TestDisk.
- Bajo Unix/Linux/BSD, necesita ser Administrador (root) para ejecutar TestDisk (por ejemplo: sudo testdisk-6.9/linux/testdisk\_static)
- X Bajo MacOSX, Si usted no es Administrador (root), TestDisk (por ejemplo: ./testdisk-6.9/darwin/TestDisk) se reiniciará después de la confirmación por su parte mediante "sudo".
- Bajo OS/2, TestDisk no controla unidades de disco físicas, sólo imágenes de disco. Perdón.

Para recuperar una partición desde una imagen de Media o reparar una imagen de archivo de sistema, ejecuta

- testdisk image.dd para crear una imagen de disco sin procesar
- testdisk image.E01 para recuperar los archivos desde una imagen "Encase EWF"
- testdisk 'image.\*' si la imagen Encase se divide en varios archivos.

A X Para reparar, con TestDisk, un sistema de ficheros que no figura, ejecute testdisk device, por ejemplo.

- testdisk /dev/mapper/truecrypt0 o testdisk /dev/loop0 para reparar los archivos NTFS o FAT32 del sector de arranque de una partición TrueCrypt. El mismo método funciona con el sistema de archivos cifrados con cryptsetup/dm-crypt/LUKS.
- testdisk /dev/md0 para reparar archivos de sistema del inicio de un dispositivo RAID de Linux.

#### Creación del Registro

| 🚱 TestDisk                                                                                                    | - 🗆 × |
|----------------------------------------------------------------------------------------------------|-------|
| TestDisk 6.9-WIP, Data Recovery Utility, September 2007<br>Christophe GRENIER <grenier@cgsecurity.org><br/>http://www.cgsecurity.org</grenier@cgsecurity.org>                                                                                                    |       |
| TestDisk is a data recovery designed to help recover lost partitions<br>and/or make non-booting disks bootable again when these symptoms<br>are caused by faulty software, certain types of viruses or human error.<br>It can also be used to repair some filesystem errors.                                  |       |
| Information gathered during TestDisk use can be recorded for later<br>review. If you choose to create the text file, <b>testdisk.log</b> , it<br>will contain TestDisk options, technical information and various<br>outputs; including any folder/file names TestDisk was used to find and<br>list onscreen. |       |
| Use arrow keys to select, then press Enter key:<br>[ Create ] Create a new log file<br>[ Append ] Append information to log file<br>[ No Log ] Don't record anything                                                                                                    |       |
|                                                                                                    | -     |

- Seleccione Crear solamente si tiene una razón para añadir datos al registro o si se ejecuta TestDisk desde un archivo media de solo lectura y debe crearse la imagen en otro lugar.
- Presione Entrar para continuar.

#### Selección de disco

Todos los discos duros deben ser detectados y listados con su tamaño correcto por TestDisk:

| Caracterisk Caracteristics Caracteristics Caracteri | - 🗆 🗙 |
|----------------------------------------------------------------------------------------------------|-------|
| TestDisk 6.10-WIP, Data Recovery Utility, February 2008<br>Christophe GRENIER {grenier@cgsecurity.org><br>http://www.cgsecurity.org                                                                                                    |       |
| TestDisk is free software, and<br>comes with ABSOLUTELY NO WARRANTY.                                                                                                    |       |
| Select a media (use Arrow keys, then press Enter):<br>Disk /dev/sda - 320 GB / 298 GiB - WDC WD3200KS-00PFB0<br>Disk /dev/sdb - 73 GB / 68 GiB - FUJITSU MAT3073NP<br>Disk /dev/sdc - 36 GB / 34 GiB - IBM IC35L036UWD210-0<br>Disk /dev/sdd - 36 GB / 34 GiB - IBM DPSS-336950N<br>Disk /dev/sde - 36 GB / 34 GiB - IBM DPSS-336950N<br>Disk /dev/sdf - 36 GB / 34 GiB - IBM DPSS-336950N                                                                                                    |       |
| [Proceed ] [ Quit ]                                                                                                    |       |
| Note: Disk capacity must be correctly detected for a successful recovery.<br>If a disk listed above has incorrect size, check HD jumper settings, BIOS<br>detection, and install the latest OS patches and disk drivers.                                                                                                    |       |
|                                                                                                    | -     |

- Use las teclas flecha arriba/abajo para seleccionar su disco duro con la/s partición/es perdida/s.
- Presione Entrar para continuar.

X Si está disponible, use /dev/rdisk\* en un dispositivo limpio en lugar de '/dev/disk\* para acelerar la transferencia de datos.

#### Selección del tipo de la Tabla de particiones

TestDisk nos muestra los tipos de Tabla de particiones.

```
TestDisk ____ ×
TestDisk 6.9-WIP, Data Recovery Utility, September 2007
Christophe GRENIER (grenier@cgsecurity.org)
http://www.cgsecurity.org
Disk /dev/sdd - 36 GB / 34 GiB
Please select the partition table type, press Enter when done.
Intel/PC partition
[EFI GPT] EFI GPT partition map (Mac i386, x86_64...)
[Mac ] Apple partition map [Non partitioned media
[Sun ] Sun Solaris partition
[XBox ] XBox partition
[Return ] Return to disk selection
Note: Do NOT select 'None' for media with only a single partition. It's very rare for a drive to be 'Non-partitioned'.
```

- Seleccionar el tipo de Tabla de partición normalmente el valor por defecto, del tipo de tabla de particiones, es el correcto como autodetecta TestDisk.
- Presione Entrar para continuar.

#### Estado actual de la tabla de particiones

TestDisk muestra los menús (vea también TestDisk Elementos del Menú).

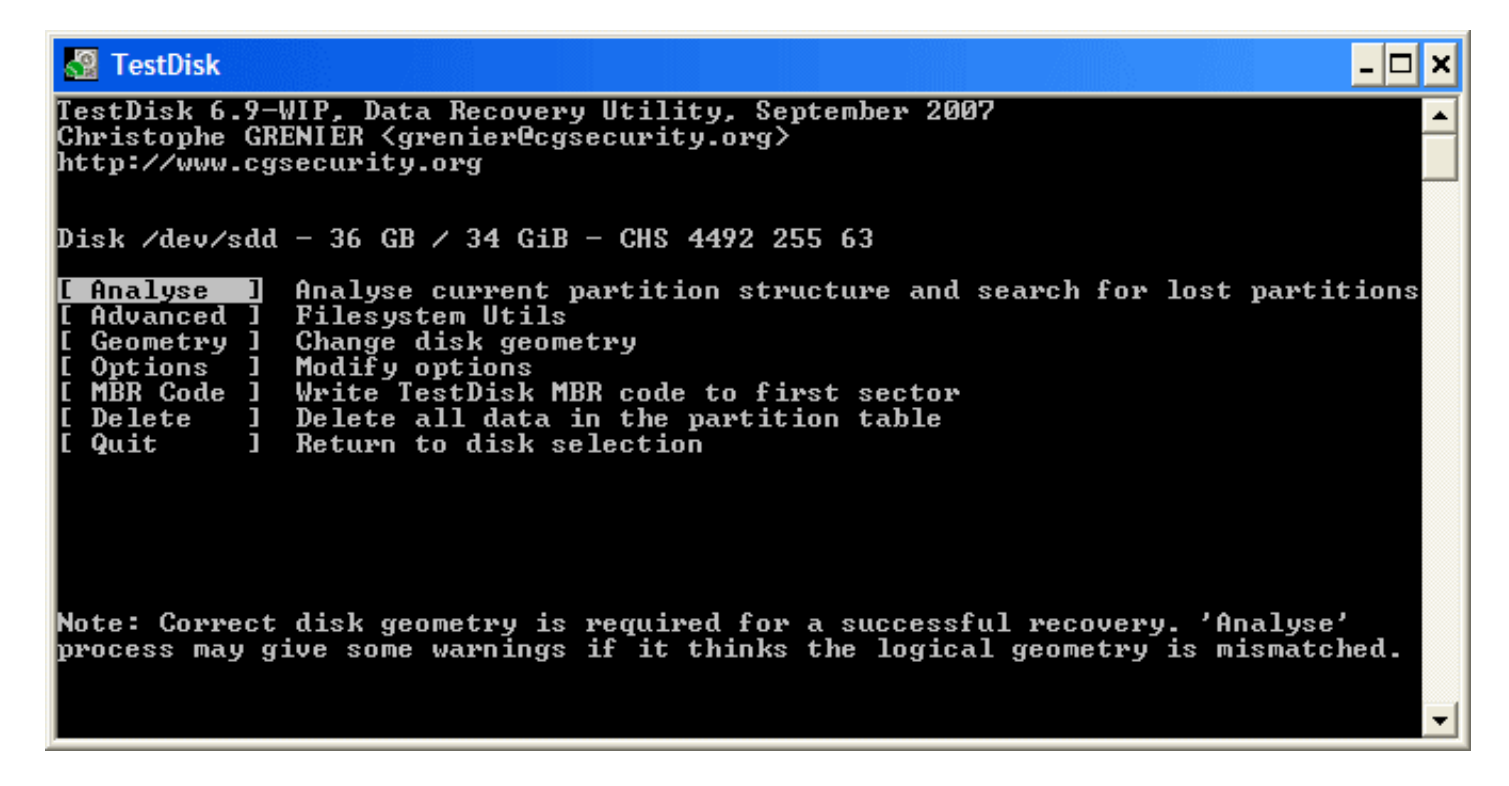

- Utilice el menú por defecto "Analyse" (Analizar), para comprobar la estructura de su partición actual y buscar particiones perdidas.
- Confirmar el análisis presionando Entrar para continuar.

Ahora, se muestra la estructura de su partición actual. Examine las particiones desaparecidas y los errores en la estructura actual de sus particiones.

| 🙆 TestDisk                                                                                                    |                        |                          |                              |                                      |                                              |            | - 🗆 🗙    |
|----------------------------------------------------------------------------------------------------|------------------------|--------------------------|------------------------------|--------------------------------------|----------------------------------------------|------------|----------|
| TestDisk 6.9-WIP, Data Rec<br>Christophe GRENIER (grenie:<br>http://www.cgsecurity.org                                     | overy U<br>r@cgsec     | tility,<br>urity.c       | , Octo<br>org>               | ber 2007                             | ,                                            |            | <b>^</b> |
| Disk /dev/sdd - 36 GB / 34                                                                                                 | GiB -                  | CHS 449                  | 2 255                        | 63                                   |                                              |            |          |
| Partition Structure                                                                                                    | e =<br>S               | tart                     |                              | End S                                | Size in sec                                  | tors       |          |
| Invalid NTFS boot<br>1 P HPFS - NTFS<br>1 P HPFS - NTFS<br>2 E extended LBA<br>No partition is bootable<br>5 L HPFS - NTFS | 0<br>0<br>1275<br>1275 | 1 1<br>1 1<br>0 1<br>1 1 | 1274<br>1274<br>2549<br>2549 | 254 63<br>254 63<br>254 63<br>254 63 | 20482812<br>20482812<br>20482875<br>20482812 | [Partition | 2 ]      |
| *=Primary bootable P=Prima<br>[Quick Search] [ Backup ]                                                                    | ary L=<br>Tryt         | Logical                  | l E=E<br>te par              | xtended<br>tition_                   | D=Deleted                                    |            | •        |

La primera partición está repetida en la lista por que apunta a una partición dañada o con una tabla de entrada de partición no válida.

Puntos de arranque NTFS no válidos en un sector de arranque NTFS defectuoso, por lo que esto es un sistema de archivos dañado.

Sólo una partición lógica (etiqueta de partición 2) está disponible en la partición extendida. Una partición lógica ha desaparecido.

Confirmar seleccionando *Quick Search* (Búsqueda Rápida) y presionar "Entrar" para continuar.

## Búsqueda Rápida de particiones

| 🚰 TestDisk                                                                                                    | . 🗆 | × |
|----------------------------------------------------------------------------------------------------|-----|---|
| TestDisk 6.9-WIP, Data Recovery Utility, September 2007<br>Christophe GRENIER <grenier@cgsecurity.org><br/>http://www.cgsecurity.org</grenier@cgsecurity.org> |     |   |
| Should TestDisk search for partition created under Vista ? [Y/N] (answer Yes<br>unsure)_                                                                      | if  |   |
|                                                                                                    |     | • |

 Confirme que está conforme y coincide (con su SO), el Sistema Operativo presentado, para la búsqueda rápida de particiones creadas en la unidad seleccionada bajo dicho SO, para continuar.

| TestDisk muestra los primeros resultados en |   | (hacer clic en la imágen miniatura para mostrar la |
|---------------------------------------------|---|----------------------------------------------------|
| tiempo real.                                | _ | imágen agrandada).                                 |

Durante la *Búsqueda Rápida*, TestDisk ha encontrado 2 particiones incluyendo la partición lógica desaparecida etiquetada *Partition 3*.

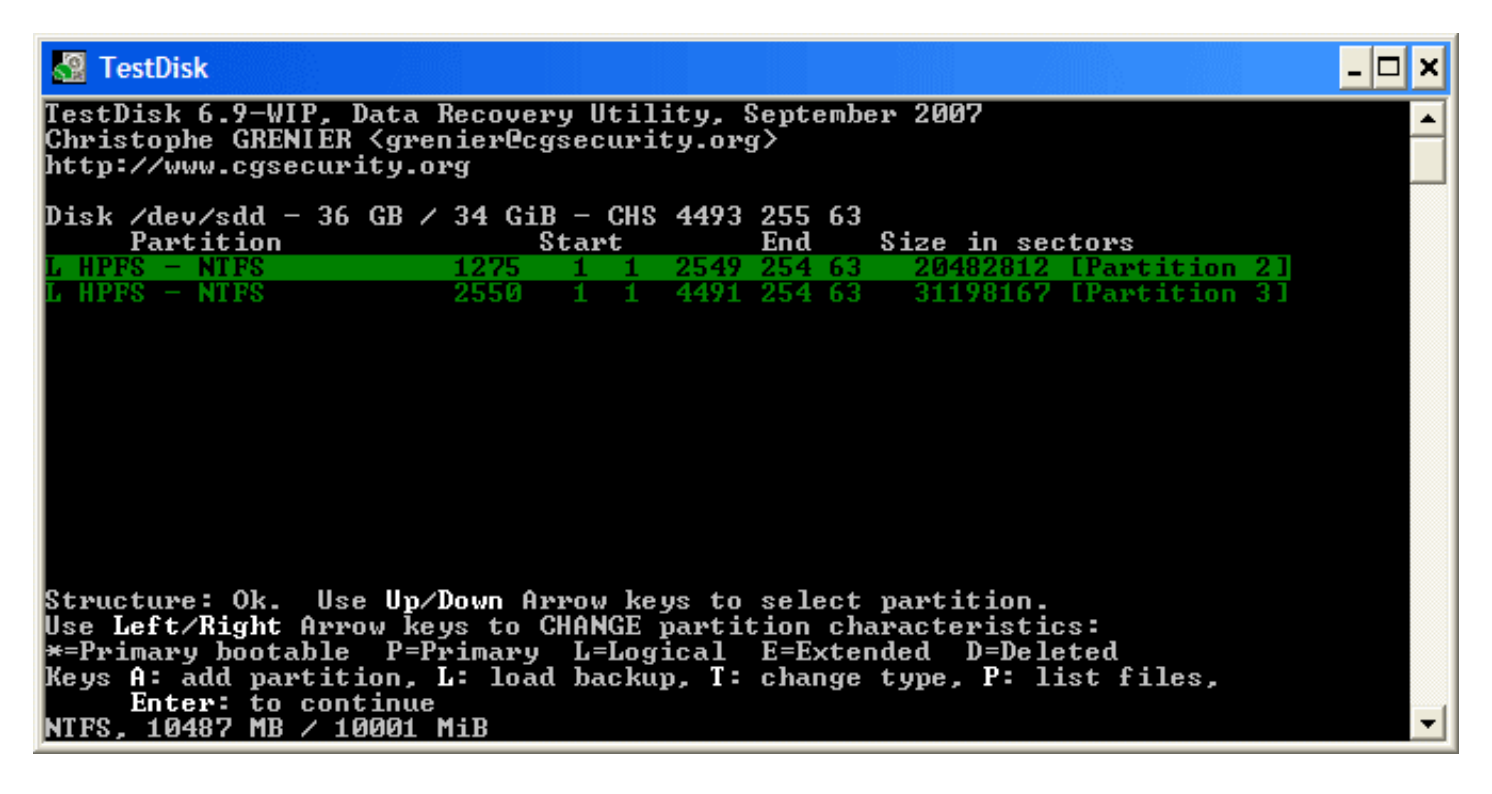

Seleccionar la partición (queda resaltada), y presione *p* para listar los archivos, (para volver a la pantalla anterior, pulse *q* para Salir).

Todos los directorios y datos están correctamente listados.

• Presionar Entrar para continuar.

#### ¿Guardar la tabla de particiones o buscar más particiones?

| 2                 | TestDisk                                                                                      |                                                 |                                                                                 | - 🗆 X    |
|-------------------|-----------------------------------------------------------------------------------------------|-------------------------------------------------|---------------------------------------------------------------------------------|----------|
| Tes<br>Chr<br>htt | stDisk 6.9-WIP, Data Reco<br>ristophe GRENIER <grenier<br>p://www.cgsecurity.org</grenier<br> | overy Utility, Oct<br>Ocgsecurity.org>          | ober 2007                                                                       |          |
| Dis               | sk ∕dev∕sdd - 36 GB ⁄ 34                                                                      | GiB - CHS 4492 25                               | 5 63                                                                            |          |
|                   | Partition                                                                                     | Start                                           | End Size in sectors                                                             |          |
| 156               | E extended LBA<br>L HPFS - NTFS<br>L HPFS - NTFS                                              | 1275 0 1 4491<br>1275 1 1 2549<br>2550 1 1 4491 | 254 63 51681105<br>254 63 20482812 [Partition 2<br>254 63 31198167 [Partition 3 | 2 ]      |
| C                 | Quit ] [Deeper Search]<br>T                                                                   | ] [ Write ] [Ex<br>ry to find more p            | td Part]<br>artitions                                                           | <b>_</b> |

- Cuando todas las particiones están disponibles y los datos correstamente listados, puede ir al menú Escribir para guardar la estructura de la partición. El menú Extd Part le da la oportunidad de decidir si la partición extendida usará todo el espacio disponible en disco o sólo el espacio (mínimo) requerido.
- Ya que una partición, la primera, todavía falta, seleccionar el menú Deeper Search(Búsqueda

Profunda), (si no se realiza ya de forma automática), y Presionar Entrar para continuar.

### Una partición está todavía desaparecida: Búsqueda más profunda

*Deeper Search* puede también búscar en copias de seguridad del sector de inicio FAT32, copias de seguridad de Superbloque de inicio NTFS, copias de seguridad de superbloque ext2/ext3 para detectar más particiones,

escaneará cada cilindro (click on thumb).

Después de realizar la búsqueda profunda, los resultados se muestran como sigue:

La primera partición '*Partición 1'''* fue encontrada usando la copia de seguridad del sector de arranque. En la última línea de su pantalla, puede leer el mensaje *"NTFS encontrado usando la copia de seguridad del sector!."* y el tamaño de su partición. La "partición 2" aparece dos veces con diferentes tamaños. Ambas particiones se enumeran con el estado *D* de borradas, porque se superponen una a la otra.

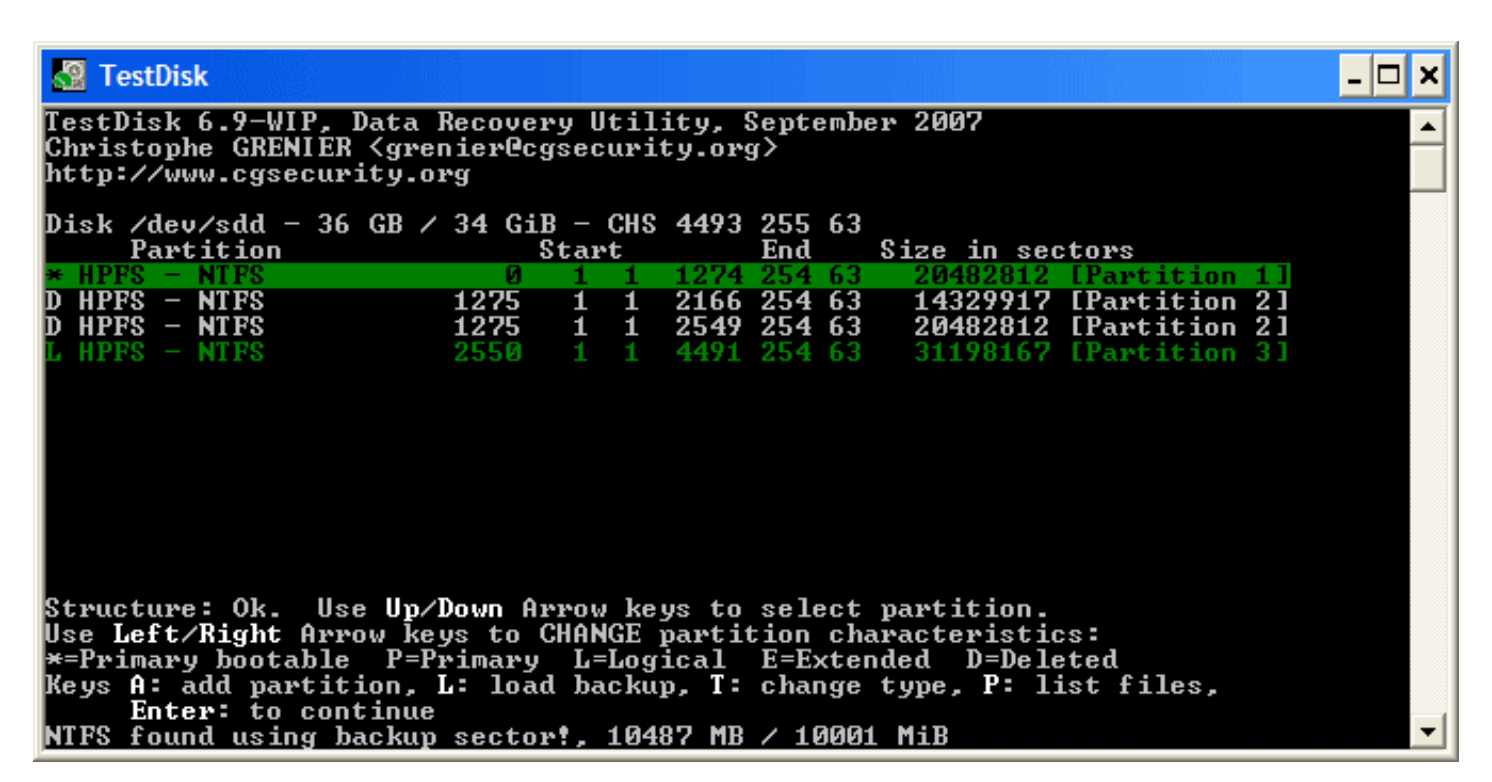

• Seleccione la primera partición Partición2 y presione *p* para listar sus datos.

| El sistema de archivos de la partición lógica superior (etiquetada Partición2) está | <br>(haga clic en la |
|-------------------------------------------------------------------------------------|----------------------|
| dañado                                                                              | <br>miniatura).      |

- Presione q para Salir y volver a la pantalla anterior.
- Deje esta partición Partición2, con un sistema de archivos dañado, marcada como D(borrada).
- Resalte la segunda partición Partición 2 debajo
- Presione *p* para listar sus archivos.

| 🚰 TestDisk                              |                                |                                            |                        |                   |                  |                   |                       |             | - 🗆 ×    |
|-----------------------------------------|--------------------------------|--------------------------------------------|------------------------|-------------------|------------------|-------------------|-----------------------|-------------|----------|
| TestDisk 6<br>Christophe<br>http://www  | .9-WIP,<br>GRENIER<br>.cgsecur | Data Rec<br><grenie<br>ity.org</grenie<br> | covery Ut<br>er@cgsecu | tility.<br>urity. | y, Sept<br>.org> | ember             | 2007                  |             | <b></b>  |
| L HPFS<br>Use <b>Right</b><br>Directory | - NTFS<br>arrow to<br>⁄        | change                                     | 1275<br>director       | 1 1<br>°y, c      | 2549<br>to coj   | 254 63<br>by, q 1 | 3 20482812<br>to quit | [Partition  | 2]       |
| dr-xr-xr-x                              | 0                              | 0                                          | Ø                      | 6-Ser             | -2007            | 09:43             |                       |             |          |
| dr-xr-xr-x                              | Ø                              | Ō                                          | Ø                      | 6-Ser             | -2007            | 09:43             |                       |             |          |
| dr-xr-xr-x                              | Ø                              | Ø                                          | Ø                      | 6-Sej             | 5-2007           | 09:55             | 1Maxonkurs            |             |          |
| dr-xr-xr-x                              | Ø                              | Ø                                          | Ø                      | 6-Sej             | 5-2007           | 09:55             | Borland               |             |          |
| dr-xr-xr-x                              | Ø                              | Ø                                          | Ø                      | 6-Sej             | 5-2007           | 09:56             | briefe                |             |          |
| dr-xr-xr-x                              | Ø                              | Ø                                          | Ø                      | 6-Sej             | 5-2007           | 09:56             | cuteftp               |             |          |
| dr-xr-xr-x                              | Ø                              | Ø                                          | Ø                      | 6-Sej             | 5-2007           | 09:56             | neotrace              |             |          |
| dr-xr-xr-x                              | Ø                              | Ø                                          | Ø                      | 6-Sej             | 5-2007           | 09:56             | nova75                |             |          |
| dr-xr-xr-x                              | Ø                              | Ø                                          | Ø                      | 6-Sej             | 5-2007           | 09:57             | Pianoconcert          | ;           |          |
| dr-xr-xr-x                              | Ø                              | Ø                                          | Ø                      | 7-Sej             | 5-2007           | 10:16             | RECYCLER              |             |          |
| dr-xr-xr-x                              | Ø                              | Ø                                          | Ø                      | 6-Sej             | p-2007           | 09:57             | squeez4               |             |          |
| dr-xr-xr-x                              | Ø                              | Ø                                          | Ø                      | 6-Sej             | -2007            | 09:53             | starofficce8          | }           |          |
| dr-xr-xr-x                              | Ø                              | Ø                                          | Ø                      | 6-Sei             | -2007            | 09:55             | SvenBilder            |             |          |
| dr-xr-xr-x                              | Ø                              | Ø                                          | Ø                      | 6-Sej             | p <b>-2007</b>   | 09:43             | System Volum          | e Informat: | ion      |
|                                         |                                |                                            |                        |                   |                  |                   |                       |             | <b>_</b> |

¡Funciona, ha encontrado la partición correcta!

 Utilice las flechas izquierda/derecha para desplazarse entre sus carpetas y ver sus archivos de más verificaciones.

*Nota:* La lista de directorios FAT está limitada a 10 grupos (clusters) - algunos archivos pueden no aparecer, pero esto no afecta a la recuperación.

- Presione *q* para Salir y volver a la pantalla anterior.
- El estado de disponibilidad para las particiones Primarias es: \*(Iniciable), L(Lógica) y D(Suprimida).

Usando las teclas: Flecha izquierda/derecha, cambie el estado de la partición seleccionada a L(Lógica)

| 🛃 TestDisk                                                                                                |                                                 |                                     |                                  |                                   |                                         |                                      |                          | -  | . 🗆 🗙 |
|----------------------------------------------------------------------------------------------------|-------------------------------------------------|-------------------------------------|----------------------------------|-----------------------------------|-----------------------------------------|--------------------------------------|--------------------------|----|-------|
| TestDisk 6.9-WIP, Data 1<br>Christophe GRENIER <grem<br>http://www.cgsecurity.or</grem<br>                | Recovery<br>nier@cgse<br>rg                     | Utili<br>curit                      | ity, §<br>;y.orę                 | Septem<br>y>                      | ıber 200                                | 17                                   |                          |    |       |
| Disk /dev/sdd - 36 GB /<br>Partition<br>* HPFS - NTFS                                                     | 34 GiB -<br>Sta                                 | - CHS<br>art<br>1                   | <b>4493</b><br>1274              | 255 6<br>End<br>254 6             | 3<br>Size<br>3 204                      | in sec<br>82812                      | tors<br>[Partition       | 1] |       |
| D HPFS - NTFS                                                                                             | 1275 1                                          | 1                                   | 2166                             | 254 6                             |                                         | 29917                                | [Partition               | 21 |       |
| L HPFS - NTFS                                                                                             | 2550 1                                          |                                     | 4491                             | 254 6                             | 3 311                                   | 98167                                | IPartition               | 31 |       |
|                                                                                                    |                                                 |                                     |                                  |                                   |                                         |                                      |                          |    |       |
| Structure: Ok. Use Up/I<br>Use Left/Right Arrow ke<br>*=Primary bootable P=Pr<br>Keys A: add partition, I | Down Arro<br>ys to CHA<br>rimary I<br>L: load b | ow key<br>NGE p<br>J=Logi<br>Dackup | ys to<br>partit<br>ical<br>p, T: | selec<br>tion c<br>E=Ext<br>chang | t parti<br>haracte<br>ended<br>je type, | ition.<br>eristic<br>D=Dele<br>P: li | s:<br>eted<br>ist files, |    |       |
| Enter: to continue<br>NTFS, 10487 MB / 10001 N                                                            | liB                                             |                                     |                                  |                                   |                                         |                                      |                          |    | -     |

Sugerencia: leer ¿Cómo reconocer las particiones primarias y lógicas?

Nota: Si una partición está enlistada como: \*(iniciable), pero no es su partición de arranque, puede cambiarla a partición *P*Primaria.

• Presionar Entrar para continuar.

#### Recuperación de la tabla de particiones

Ahora es posible escribir la nueva estructura de la tabla de particiones..

*Nota:* La partición extendida se establece automáticamente. TestDisk reconoce que está utilizando una estructura diferente de partición.

| 🔏 TestDisk                                                                                           |                                                               |                                                                                         | - 🗆 ×                               |
|----------------------------------------------------------------------------------------------------|---------------------------------------------------------------|-----------------------------------------------------------------------------------------|-------------------------------------|
| TestDisk 6.9-WIP, Data Reco<br>Christophe GRENIER <greniem<br>http://www.cgsecurity.org</greniem<br> | overy Utility, Sept<br>@cgsecurity.org>                       | ember 2007                                                                              |                                     |
| Disk /dev/sdd - 36 GB / 34                                                                           | GiB - CHS 4493 255                                            | 5 63                                                                                    |                                     |
| Partition                                                                                            | Start                                                         | End Size in sectors                                                                     |                                     |
| 1 * HPFS – NTFS<br>2 E extended LBA<br>5 L HPFS – NTFS<br>6 L HPFS – NTFS                            | 0 1 1 1274<br>1275 0 1 4491<br>1275 1 1 2549<br>2550 1 1 4491 | 254 63 20482812 [Par<br>254 63 51681105<br>254 63 20482812 [Par<br>254 63 31198167 [Par | tition 1]<br>tition 2]<br>tition 3] |
| [ Quit ] <mark>[ Write ]</mark> [E»<br>Writ                                                          | ctd Part]<br>ce partition struct                              | ure to disk                                                                             | -                                   |

Confirmar en *Escribir* presionando Entrar, y hecho.

Ahora, todas las particiones estan registradas en la tabla de particiones.

#### **Recuperar el Sector de Arranque NTFS**

El Sector de Arranque de la primera partición llamado Partition 1 está aún dañado. Es hora de arreglarlo. El estado del Sector de Arranque NTFS es malo y la copia de seguridad del Sector de Arranque es válida. Los sectores de arranque no son idénticos.

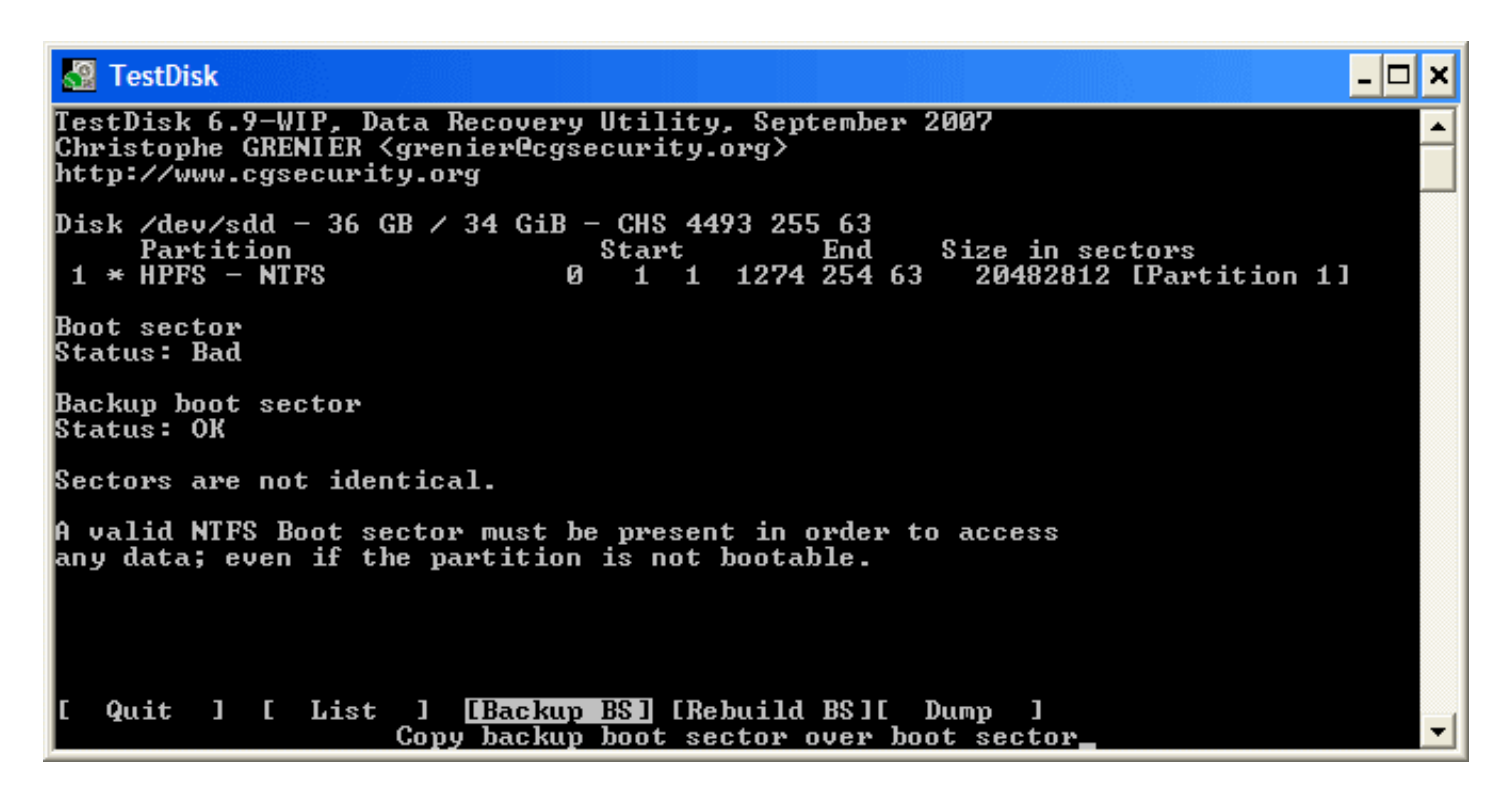

 Para sobreescribir el Sector de Arranque con la Copia de Seguridad del sector de arranque, seleccione Backup BS, y validar presionando Entrar, usar y para confirmar y después OK.

Más información acerca de la reparación de su Sector de Arranque en TestDisk elementos del menú. El siguiente mensaje expuesto:

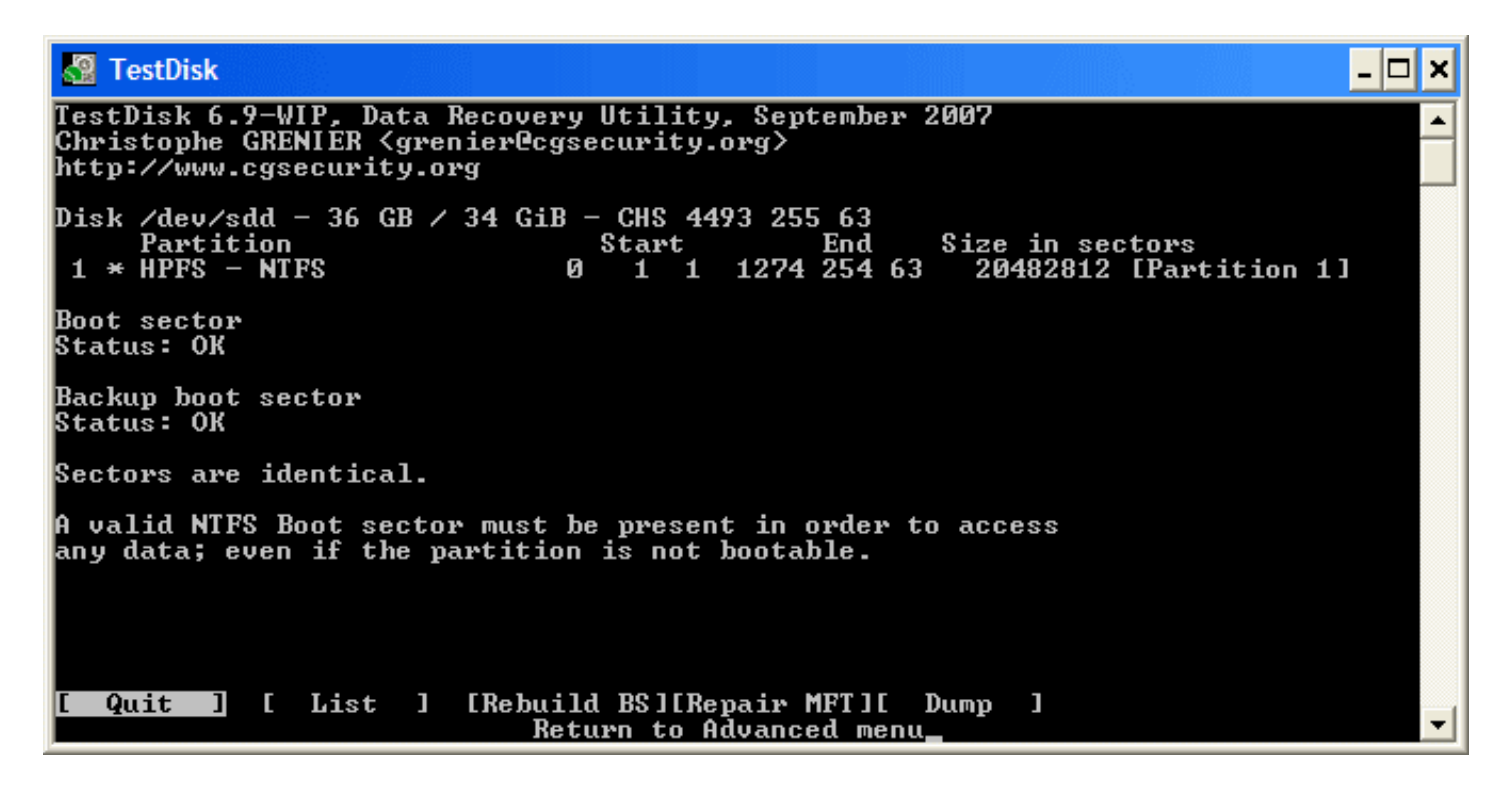

El sector de arranque y de su copia de seguridad estan ahora perfectamente e idénticos: el sector de arranque NTFS se ha recuperado satisfactoriamente.

• Press Enter to quit.

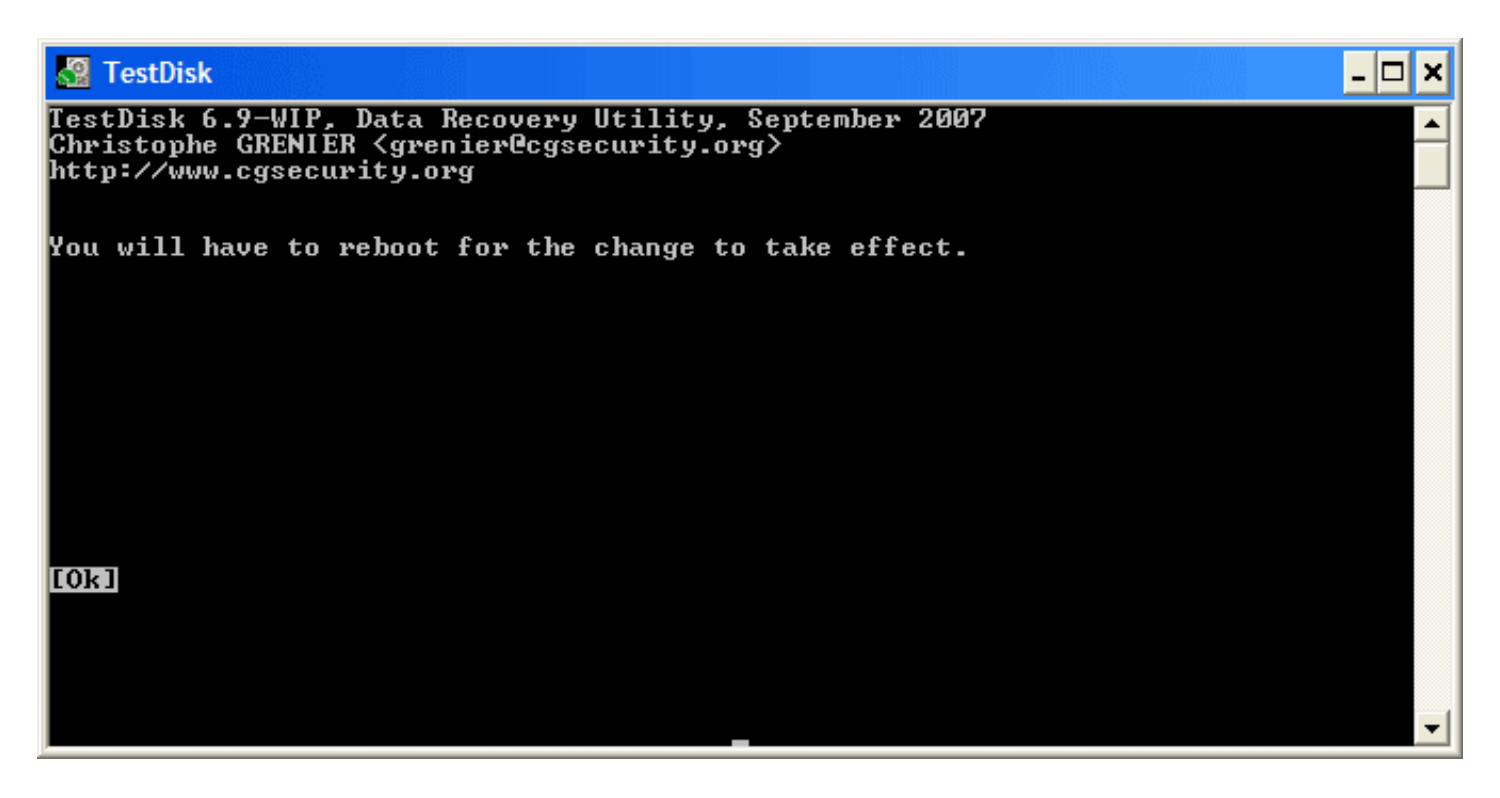

 TestDisk nos muestra *Tiene que reiniciar su computadora para acceder a sus datos* por consiguiente presione Entrar, otra vez y reinicie su equipo.

#### **Recuperar archivos borrados**

TestDisk puede recuperar

- Archivos y Directorios desde archivos de sistema: FAT12, FAT16 y FAT32,
- Archivos desde archivos de sistema ext2,
- Archivos desde particiones NTFS desde la versión 6.11.

Si no funciona o para otro sistema de archivos, utilice PhotoRec\_ES, una marca basada en la utilidad de recuperación de archivos.

Volver a TestDisk Página Principal

Retrieved from "http://www.cgsecurity.org/mw/index.php?title=TestDisk\_Paso\_A\_Paso&oldid=6807"

Category: Data Recovery

- This page was last modified on 29 October 2011, at 18:50.
- Content is available under GNU Free Documentation License 1.2 unless otherwise noted.

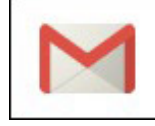

🞗+ Compartir

 $\square$ 

# <u>Cómo recuperar particiones eliminadas o borradas</u> <u>con TestDisk</u>

| Compártelo. | ;Gracias! |          |   |   |
|-------------|-----------|----------|---|---|
|             |           |          | 3 |   |
|             |           | Twittear | ~ |   |
| 83          | 83        |          |   | 9 |

Compartir Me gusta

En muchas ocasiones hemos tenido problemas con un disco duro al que, ya sea por un error lógico, un virus o una acción errónea realizada por nosotros, hemos visto que se ha quedado sin formato. La única solución sencilla es volver a formatear el disco duro y con un programa de recuperación de datos intentar recuperar lo que teníamos almacenado o restaurar nuestras copias de seguridad como ya hemos dicho en otras ocasiones.

Gracias a una aplicación de software libre llamada **TestDisk** podremos recuperar las tablas de particiones de un disco duro que, por una razón u otra, ha quedado sin formato.

TestDisk nos permite recuperar las siguientes tablas de particiones:

- Apple partition map
- GUID
- MBR
- Solaris
- Xbox

Y tiene soporte para prácticamente cualquier sistema de ficheros actual de los distintos sistemas operativos. También TestDisk es multiplataforma, por lo que podremos ejecutarlo desde cualquier tipo de sistema operativo. De igual manera, disponemos de distribuciones Linux como Parted Magic que ya incluyen dicha aplicación en caso de que nos sea imposible iniciar sesión.

#### ¿Cómo utilizar TestDisk?

En primer lugar vamos a utilizar un sistema Windows 7 con 2 discos duros: El disco duro del sistema y un disco duro secundario formateado como NTFS pero en el que hemos eliminado la partición y le hemos dejado sin tabla de particiones por error.

• Xbox

Y tiene soporte para prácticamente cualquier sistema de ficheros actual de los distintos sistemas operativos. También TestDisk es multiplataforma, por lo que podremos ejecutarlo desde cualquier tipo de sistema operativo. De igual manera, disponemos de distribuciones Linux como Parted Magic que ya incluyen dicha aplicación en caso de que nos sea imposible iniciar sesión.

#### ¿Cómo utilizar TestDisk?

En primer lugar vamos a utilizar un sistema Windows 7 con 2 discos duros: El disco duro del sistema y un disco duro secundario formateado como NTFS pero en el que hemos eliminado la partición y le hemos dejado sin tabla de particiones por error.

| 🌆 Administración de equipos      |                |                                                                                               |        | N                      |                                        |                          |
|----------------------------------|----------------|-----------------------------------------------------------------------------------------------|--------|------------------------|----------------------------------------|--------------------------|
| Archivo Acción Ver Ayuda         |                |                                                                                               |        | H.                     |                                        |                          |
| 🗢 🔿 🙎 📰 😫 📰 😫 :                  | X 🖆 🛸 🔍 👳      | 1                                                                                             |        |                        |                                        |                          |
| 🚁 Administración del equipo (loc | Volumen        | Disposición                                                                                   | Tipo   | Sistema de archivos    | Estado                                 | Acciones                 |
| a 👔 Herramientas del sistema     | (C:)           | Simple                                                                                        | Básico | NTFS                   | Correcto (Arranque, Archivo de pagir   | Administración de discos |
| Programador de tareas            | Reservado para | el sistema Simple                                                                             | Básico | NTFS                   | Correcto (Sistema, Activo, Partición p | Accinnes adicionales     |
| Visor de eventos                 |                |                                                                                               |        |                        |                                        | Piccional adarchimates   |
| B Usuarios y grupos local        |                |                                                                                               |        |                        |                                        |                          |
| N Rendimiento                    |                |                                                                                               |        |                        |                                        |                          |
| Administrador de dispo           |                |                                                                                               |        |                        |                                        |                          |
| a 🔠 Almacenamiento               |                |                                                                                               |        |                        |                                        |                          |
| Administración de disce          |                |                                                                                               |        |                        |                                        |                          |
| Elis Servicios y Aplicaciones    |                |                                                                                               |        |                        |                                        |                          |
|                                  |                |                                                                                               |        |                        |                                        |                          |
|                                  |                |                                                                                               |        |                        |                                        |                          |
|                                  |                |                                                                                               |        |                        |                                        |                          |
|                                  |                |                                                                                               |        |                        |                                        |                          |
|                                  | *              |                                                                                               |        |                        | •                                      |                          |
|                                  | CiDkca 0       |                                                                                               |        |                        |                                        |                          |
|                                  | Básico         | Reservado nara el sist                                                                        | < (C)  |                        |                                        |                          |
|                                  | 51,03 GB       | 100 MB NTFS                                                                                   | 50,9   | GB NTFS                |                                        |                          |
|                                  | En pantalla    | Correcto (Sistema, Act                                                                        | n Corr | ecto (Arranque, Archiv | vo de paginación, Volcado, Partici     |                          |
|                                  |                |                                                                                               |        |                        |                                        |                          |
|                                  | Disco 1        |                                                                                               |        |                        |                                        |                          |
|                                  | Básico         | Reservado para el siste<br>100 M8 NTFS<br>Correcto (Sistema, Acti.<br>25,00 G8<br>No asignado |        |                        |                                        |                          |
|                                  | 25,00 GB       | 25,00 GB                                                                                      |        |                        |                                        |                          |
|                                  | En pantalia    | No asignado                                                                                   |        |                        |                                        |                          |
|                                  |                |                                                                                               |        |                        |                                        |                          |
|                                  | CD-ROM 0       |                                                                                               |        |                        |                                        |                          |
|                                  | CD-ROM (D:)    |                                                                                               |        |                        |                                        |                          |
|                                  | No hay medios  |                                                                                               |        |                        | -                                      |                          |
| < >                              | No asignado    | Partición primaria                                                                            |        |                        |                                        |                          |
|                                  |                |                                                                                               |        |                        |                                        |                          |

En primer lugar debemos descargarmos TestDisk desde su página web. Desde allí descargaremos la versión correspondiente a nuestro sistema operativo.

Una vez descargada la aplicación la ejecutaremos en nuestro sistema. Nos aparecerá una ventana de símbolo de sistema donde nos preguntará por si queremos crear un nuevo archivo de Log, abrir uno existente o comenzar sin utilizar archivo de Log. Seleccionaremos "Create" para crear un nuevo archivo de Log para recuperar la partición.

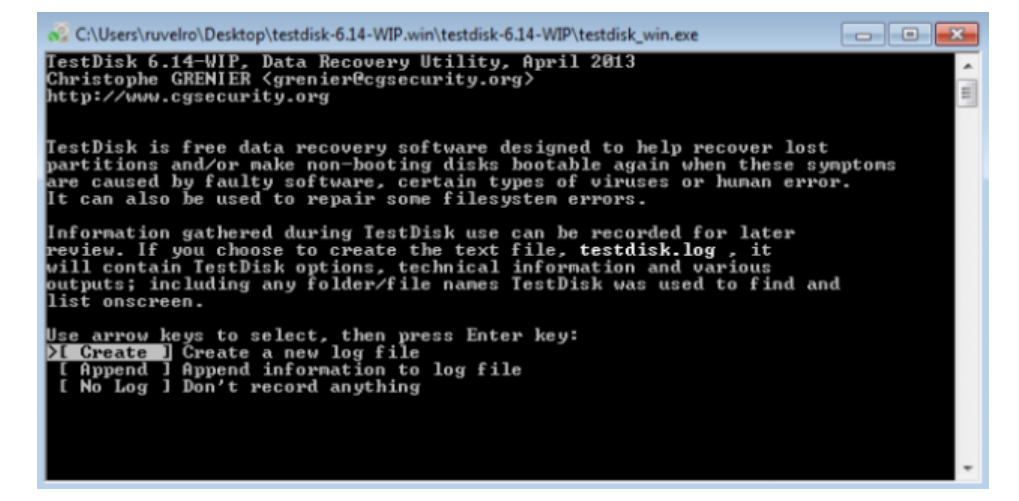

A continuación nos aparecerán los discos duros que detecte nuestro sistema. Debemos seleccionar el disco duro el cual contiene la partición eliminada y que queremos recuperar. En nuestro caso, SDA es el disco duro primario que contiene el sistema operativo y SDB el disco que queremos recuperar. Seleccionamos el disco y pulsamos enter para seleccionar la opción "preceed" para comenzar a explorar.

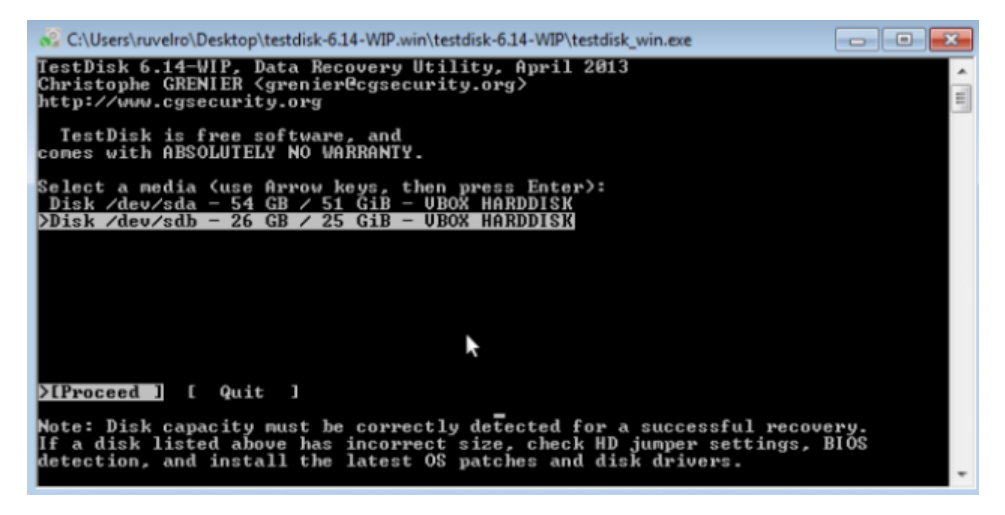

En la siguiente pantalla nos preguntará por el tipo de tabla de particiones que tiene el disco. Lo más normal es seleccionar una tabla Intel PC a no ser que utilicemos otras plataformas como Mac. En nuestro caso seleccionamos Intel PC y pulsamos enter para continuar.

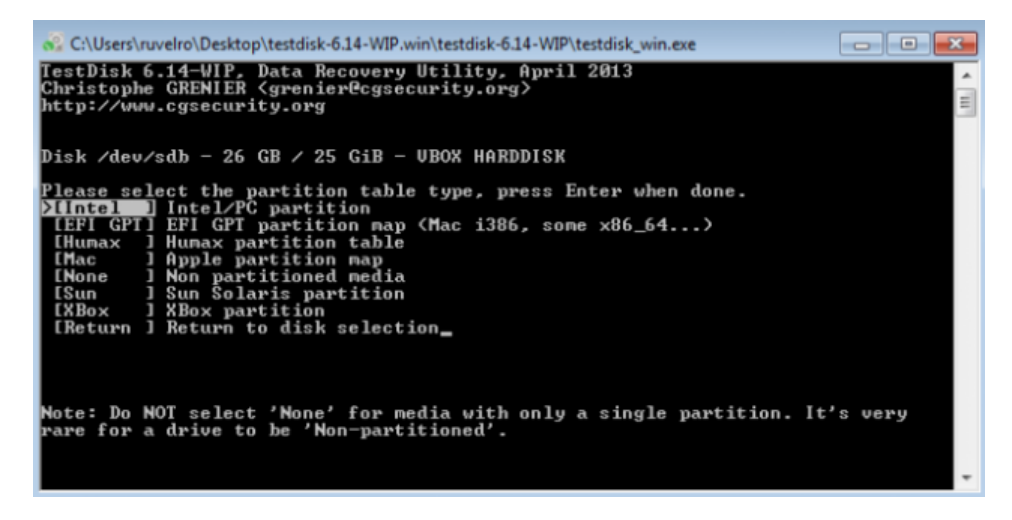

A continuación nos aparece una lista con las diferentes opciones de recuperación:

- Analyse: Analizar la estructura para recuperar una tabla de particiones.
- · Advanced: Opciones avanzadas de recuperación.
- Geometry: Nos permite cambiar la geometría del disco.
- Options: Opciones de recuperación.
- MBR code: Reescribe la tabla de particiones al principio del disco.
- Delete: elimina todo lo relacionado con la tabla de particiones del disco.

Seleccionaremos la primera opción "Analyse" para que el programa realice una exploración del disco en busca de la antigua tabla de particiones para poder recuperarla.

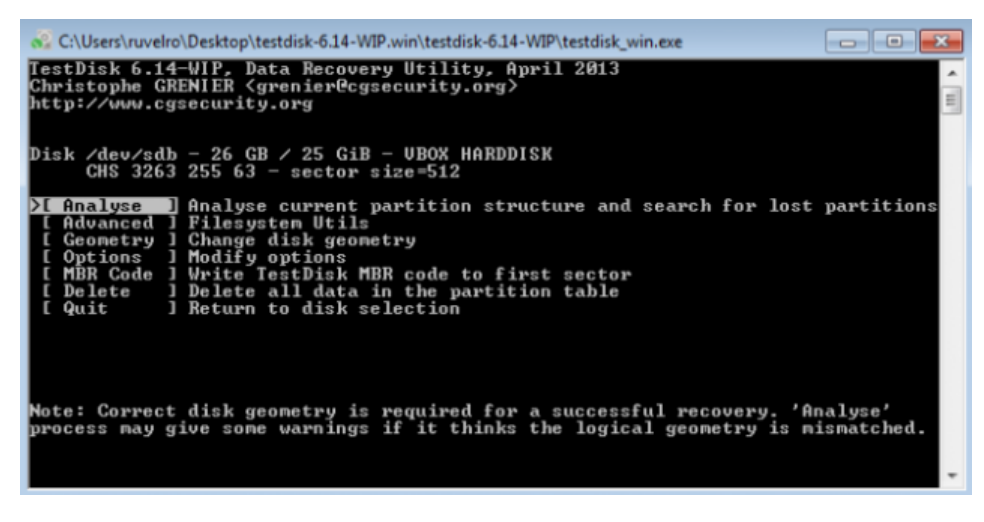

A continuación nos preguntará que tipo de búsqueda queremos hacer. En primer lugar únicamente podemos realizar una búsqueda rápida, por lo que pulsaremos

enter con la opción "quick search" seleccionada.

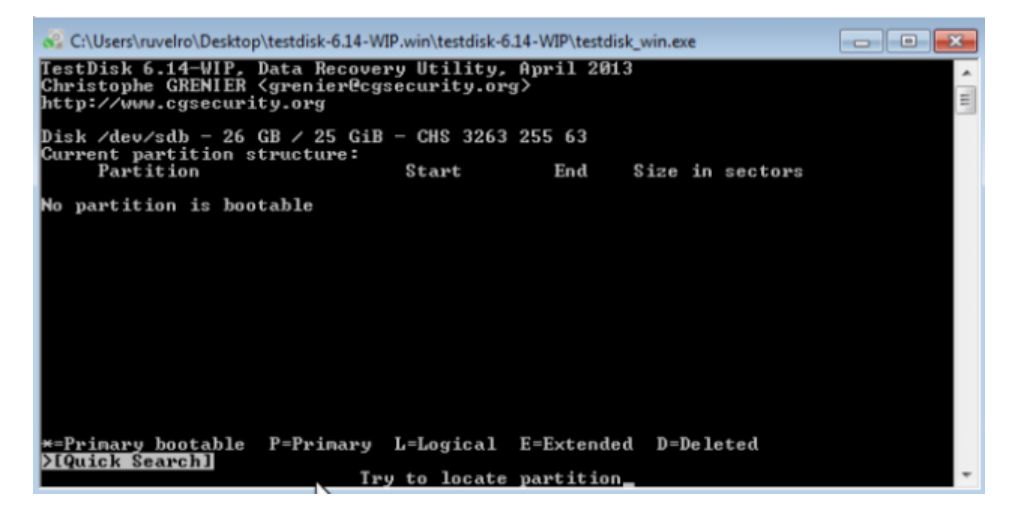

Tras unos segundos nos aparecerá el resultado de la búsqueda. En nuestro caso ha encontrado la tabla de particiones a la primera.

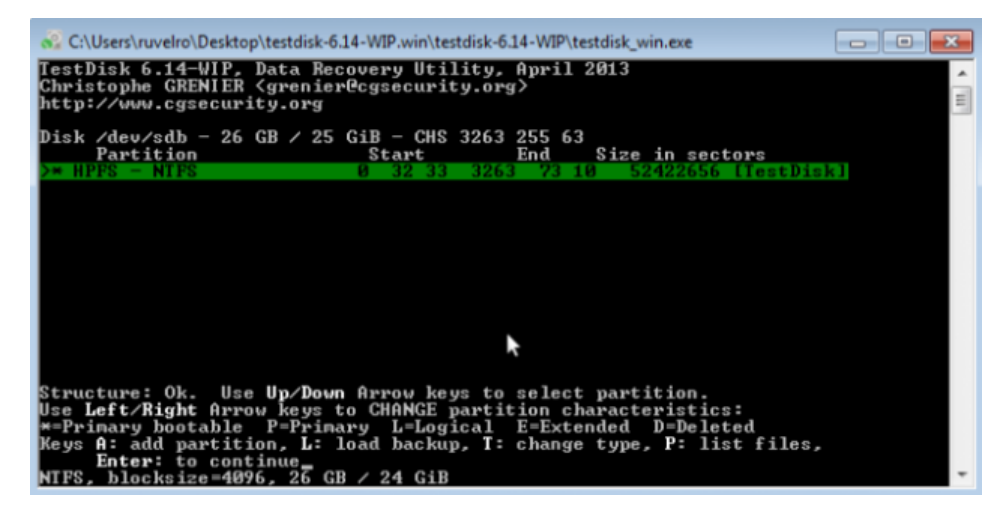

Pulsamos enter y **TestDisk** se encargará de reescribir la tabla de particiones. Volveremos a la ventana de selección de modo de búsqueda. Esta vez nos aparecerán diferentes opciones: "Deeper Search" para realizar una búsqueda más profunda en todos los sectores del disco. Si en la ventana anterior no ha aparecido ninguna tabla de particiones a recuperar (la seleccionada en verde) deberemos seleccionar este método para realizar una búsqueda más agresiva. Si ha aparecido tabla de particiones a recuperar deberemos seleccionar la otra opcion "Write" para terminar de escribir la tabla de particiones en nuestro disco.

| 🗞 C:\Users\ruvelro\Desktop\testdisk-6.14-WIP.win\testdisk-6.14-WIP\testdisk_win.exe                        |                                           |                  |  |  |  |  |  |
|----------------------------------------------------------------------------------------------------|-------------------------------------------|------------------|--|--|--|--|--|
| TestDisk 6.14-WIP, Data Recov<br>Christophe GRENIER <grenier@c<br>http://www.cgsecurity.org</grenier@c<br> | ery Utility, April 2013<br>gsecurity.org≻ | * III            |  |  |  |  |  |
| Disk /dev/sdb - 26 GB / 25 Gi                                                                              | B - CHS 3263 255 63                       |                  |  |  |  |  |  |
| Partition                                                                                                  | Start End Size                            | in sectors       |  |  |  |  |  |
| 1 * HPFS - NTFS                                                                                            | 0 32 33 3263 73 10 524                    | 22656 [TestDisk] |  |  |  |  |  |
|                                                                                                    | 7                                         |                  |  |  |  |  |  |
|                                                                                                    |                                           |                  |  |  |  |  |  |
|                                                                                                    |                                           |                  |  |  |  |  |  |
|                                                                                                    |                                           |                  |  |  |  |  |  |
|                                                                                                    |                                           |                  |  |  |  |  |  |
|                                                                                                    |                                           |                  |  |  |  |  |  |
| [ Quit ] >[Deeper Search]                                                                                  | [ Write ]                                 |                  |  |  |  |  |  |
| Try                                                                                                    | to find more partitions_                  | •                |  |  |  |  |  |

Confirmamos la escritura de la tabla de particiones pulsando "Y"

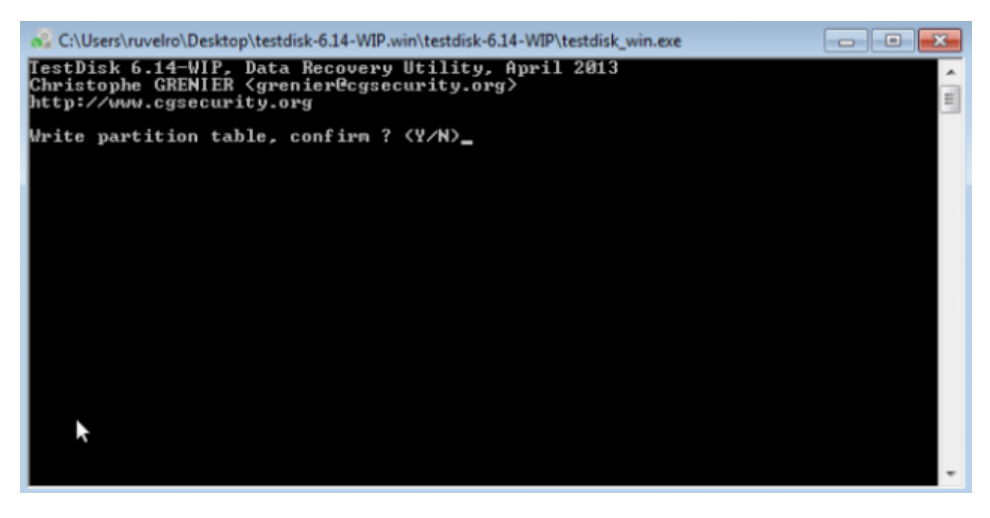

El programa escribirá la tabla de particiones y nos pedirá que reiniciemos el equipo para que los cambios surtan efecto. Reiniciamos y al volver a arrancar el equipo ya tendremos el disco duro reparado con las particiones y los archivos que teníamos antes de cometer el error o fallo.

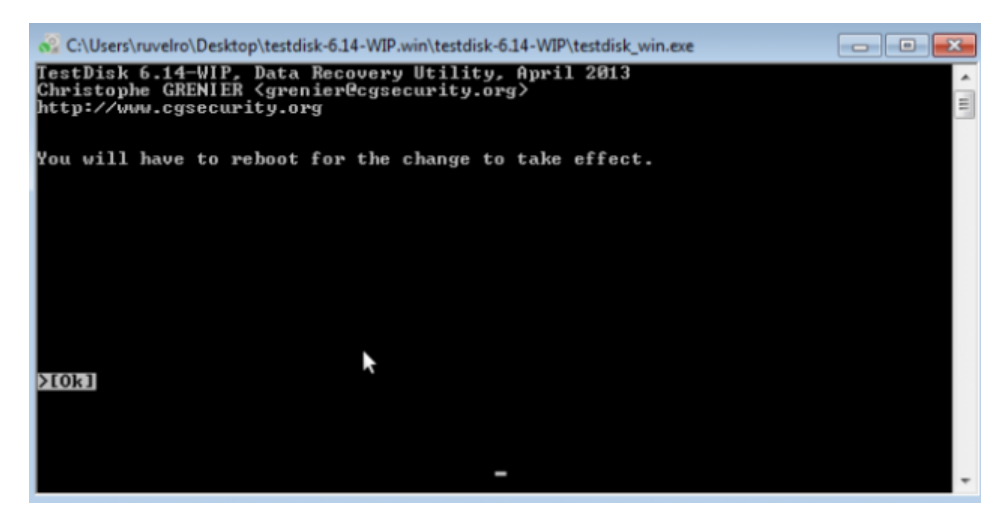

¿Te ha servido? ¿Conoces alguna alternativa similar a TestDisk?

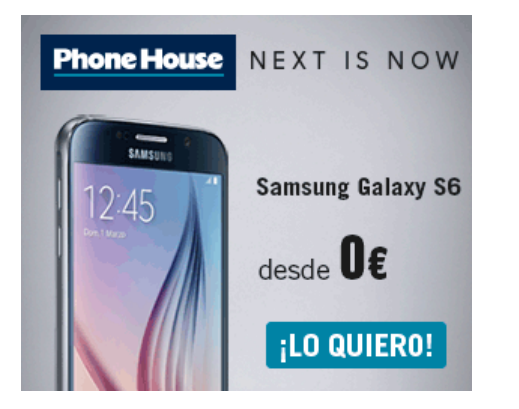

#### Comentarios

| Nombre | <br> |  |  |
|--------|------|--|--|
| Email  |      |  |  |
|        |      |  |  |
|        |      |  |  |